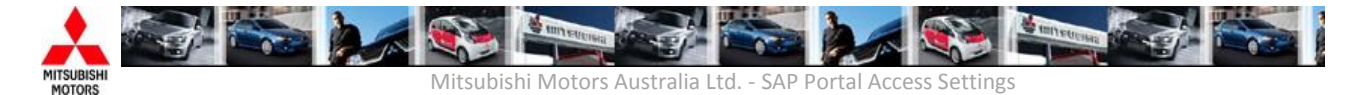

## MMAL Dealer Portal Access Settings v3.0

## Use this PC setup document to ensure your system and browser settings are setup to use the Dealer Portal.

Please contact your Dealership IT support team if you are unable to make these changes to your PC yourself.

| Application & PC Requirements |                                                                                                    |                                                                                                    |          |  |  |
|-------------------------------|----------------------------------------------------------------------------------------------------|----------------------------------------------------------------------------------------------------|----------|--|--|
|                               | Requirement                                                                                                    | How to check                                                                                                    | Checked  |  |  |
| Website<br>Address            | https://portal.mmal.com.au                                                                                                    |                                                                                                    | -        |  |  |
| Internet<br>Browser           | Internet Explorer v11 (Recommended)                                                                                                    | Internet Explorer → Help → About<br>Internet Explorer → Version<br>For Windows 7, Windows 8.1, Windows 10:<br>Mozilla Firefox, Google Chrome, Microsoft Edge<br>(for Windows 10) are supported.<br>For macOS 10.12: Apple Safari 10 supported. | Yes / No |  |  |
|                               | Browser Setting changes are required to ensure correct operation of SAP                                                                                                    | Refer next section for examples                                                                                                    | Yes / No |  |  |
| Internet<br>Cache             | Clear caches to ensure new programs are running                                                                                                    | Delete Temporary Internet Files and<br>internet cached programs                                                                                                    | Yes / No |  |  |
| Firewalls                     | A mix of HTTPS (port 443) and HTTP (port<br>80) content will be delivered via<br>*.mmal.com.au websites                                                                                         | Dependent on individual software in<br>use, please consult your Dealership IT<br>support team                                                                                                    | Yes / No |  |  |
| Virus<br>Software             | Some virus software will disable some<br>SAP modules from running and give you<br>400 Timeout errors                                                                                            | Make sure 'Web Filtering' checks are<br>not ticked or performed.<br>Temporarily remove Virus checking<br>software and check SAP Settings and if<br>ok, select another Virus software                                                           | Yes / No |  |  |
| PC Spec                       | 256 MB physical RAM, 1 GHz CPU – more<br>is recommended<br>ADSL2+ Internet Connection - minimum                                                                                                 | Start → Control Panel → System →<br>General<br>(Check with your Internet Service Provider if you<br>do not know your internet connection speed)                                                                                                | Yes / No |  |  |
| Screen<br>Resolution          | 1440x900 pixels or more<br>Tip: Press F11 for full screen mode, and have IE<br>'Text Size' at Medium                                                                                            | Start $\rightarrow$ Control Panel $\rightarrow$ Display $\rightarrow$<br>Settings $\rightarrow$ Screen Resolution                                                                                                    | Yes / No |  |  |
| Java                          | Some screen use Java Applets<br>Oracle Java JRE 10 recommended<br><i>Lower JRE Versions can also work but may</i><br>require further configuration<br>If prompted to run the application, click | Start → Control Panel → Java<br>Can be downloaded from:<br><u>http://java.com/en/download/index.jsp</u><br>see page below for configuration                                                                                                    | Yes / No |  |  |

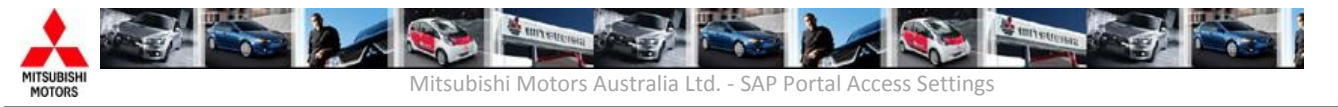

|                                                          | Always Trust and Run                                                                                                    |                                                                                                    |          |  |  |
|----------------------------------------------------------|----------------------------------------------------------------------------------------------------|----------------------------------------------------------------------------------------------------|----------|--|--|
| Word,<br>Excel                                           | Some documents published in Portal<br>Knowledge Management require<br>Microsoft Word & Excel <mark>(2003-2016)</mark>                                                                                                    | Please refer to the Microsoft website to<br>obtain the relevant viewer or compatibility<br>pack: <u>http://www.microsoft.com/download/</u><br><u>en/office.aspx?q=office</u>         | Yes / No |  |  |
| Adobe PDF<br>Reader                                      | Adobe Reader Version 2018<br>recommended<br>Tip: If you encounter issues viewing a PDF within<br>the browser page please install latest Adobe<br>version or save the file to your PC and then open it;<br>alternatively review other workarounds:                                                                | Internet Explorer → Tools → Manage<br>Add-ons → Adobe PDF<br>Can be downloaded from:<br>http://get.adobe.com/reader/<br>http://helpx.adobe.com/acrobat/kb/cant-<br>view-pdf-web.html | Yes / No |  |  |
| Other FAQ / Troubleshooting / Knowledge                  |                                                                                                    |                                                                                                    |          |  |  |
| SAP Portal<br>Enable<br>Forgotten<br>Password<br>feature | Reset your own SAP Portal password.<br>Staff using this functionality must have a valid<br>email address against their SAP User ID to<br>receive new password details.<br>All dealership SAP system administrators<br>can maintain email addresses via Dealer Staff<br>Maintenance and Access in the SAP Portal. | Instructions in SAP Portal tabs :<br>Knowledge → Admin → Manuals &<br>Procedures → Enable Forgotten SAP<br>Portal Reset Password Feature                                             |          |  |  |
| Dealer<br>Staff<br>Maintenance<br>& Access               | All dealership SAP system administrators<br>can manage their staff lists and maintain<br>accurate records, program eligibility, contact<br>management and system access via this<br>process.                                                                                                    | Instructions in SAP Portal tabs :<br>Knowledge → Admin → Manuals &<br>Procedures → SAP Dealer Training –<br>Portal Administrator →BPP IDM Dealer<br>Staff Maintenance & Access       |          |  |  |
| Any SAP<br>Portal<br>enquiry                             | Explore Knowledge tabs in SAP Portal for assistance on procedures and training.                                                                                                    |                                                                                                    |          |  |  |

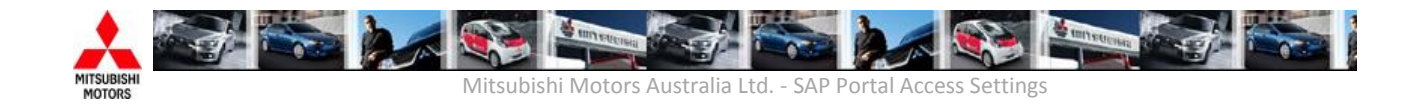

| Browser Settings                                                                                                    |                                                                                                    |             |  |  |  |
|----------------------------------------------------------------------------------------------------|----------------------------------------------------------------------------------------------------|-------------|--|--|--|
| Requirement                                                                                                    | How to check (*Examples for IE8)                                                                                                    | Check       |  |  |  |
| Clear Cache<br>To remove old internet programs<br>IE → Tools → Internet Options<br>→General → Delete<br>Remove the tick in Preserve<br>Favourites and History and select<br>Delete to clear cache | Delete Browsing History   Preserve Favorites website data   Keep cookies and temporary Internet files that enable your favorite websites to retain preferences and display faster.   Image: Preserve Favorites website files   Copies of webpages, images, and media that are saved for faster viewing.   Image: Copies of webpages, images, and media that are saved for faster viewing.   Image: Copies of webpages, images, and media that are saved for faster viewing.   Image: Copies of webpages, images, and media that are saved for faster viewing.   Image: Copies of webpages, images, and media that are saved for faster viewing.   Image: Copies of webpages, images, and media that are saved for faster viewing.   Image: Copies of webpages, images, and media that are saved for faster viewing.   Image: Copies of webpages, images, and media that are saved for faster viewing.   Image: Copies of webpages, images, and media that are saved for faster viewing.   Image: Copies of webpages, images, and media that are saved for faster viewing.   Image: Copies of websites websites websites to save preferences such as login information.   Image: Copies of websites websites websites websites to forms.   Image: Copies of websites websites websites websites websites websites websites websites websites websites websites websites websites websites websites websites websites websites websites websites websites websites websites websites websites websites websites websites websites websites websites websites webs | Yes /<br>No |  |  |  |
|                                                                                                    |                                                                                                    |             |  |  |  |

Mitsubishi Motors Australia Ltd. - SAP Portal Access Settings

## Security

Scripting of Java Applets, and Active Scripting for JavaScript must be enabled. Internet Explorer (IE) →Tools → Internet Options → Security →Trusted Sites ...

Ensure at 'medium' security level to have settings enabled by default

 $\rightarrow$  Sites  $\rightarrow$ 

Add https://\*.mmal.com.au Add http://\*.mmal.com.au Ensure both sites are added.

If Service related access required, add http://\*.mitsubishi-motors.com.au

## OR set

IE →Tools → Internet Options → Security → Internet → Custom Level ... →Scripting of Java Applets → Enable → Active Scripting → Enable

To avoid "Mixed Content" warnings  $IE \rightarrow Tools \rightarrow Internet Options \rightarrow$ Security  $\rightarrow$  Internet  $\rightarrow$  Custom Level ...  $\rightarrow$  Display Mixed Content  $\rightarrow$  Enable

If you encounter issues launching Word, Excel, etc. documents please make sure → Active X Controls and Plugins are allowed to run

If you receive a security warning such as the following from the mmal.com.au websites for SAP applications → Select 'Always Trust Content from this Publisher'

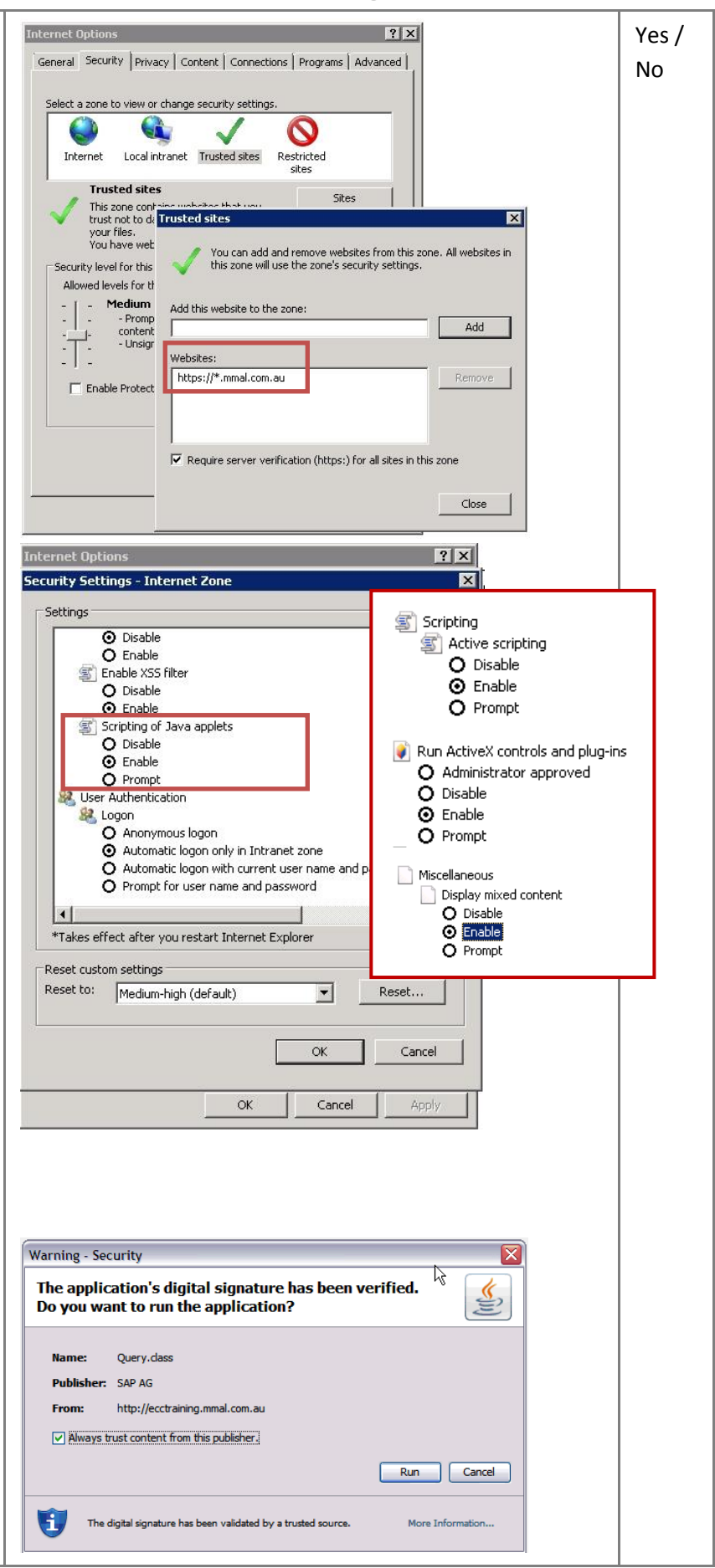

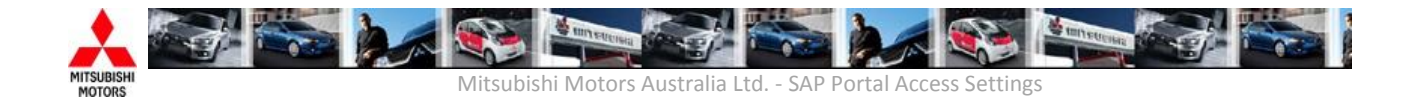

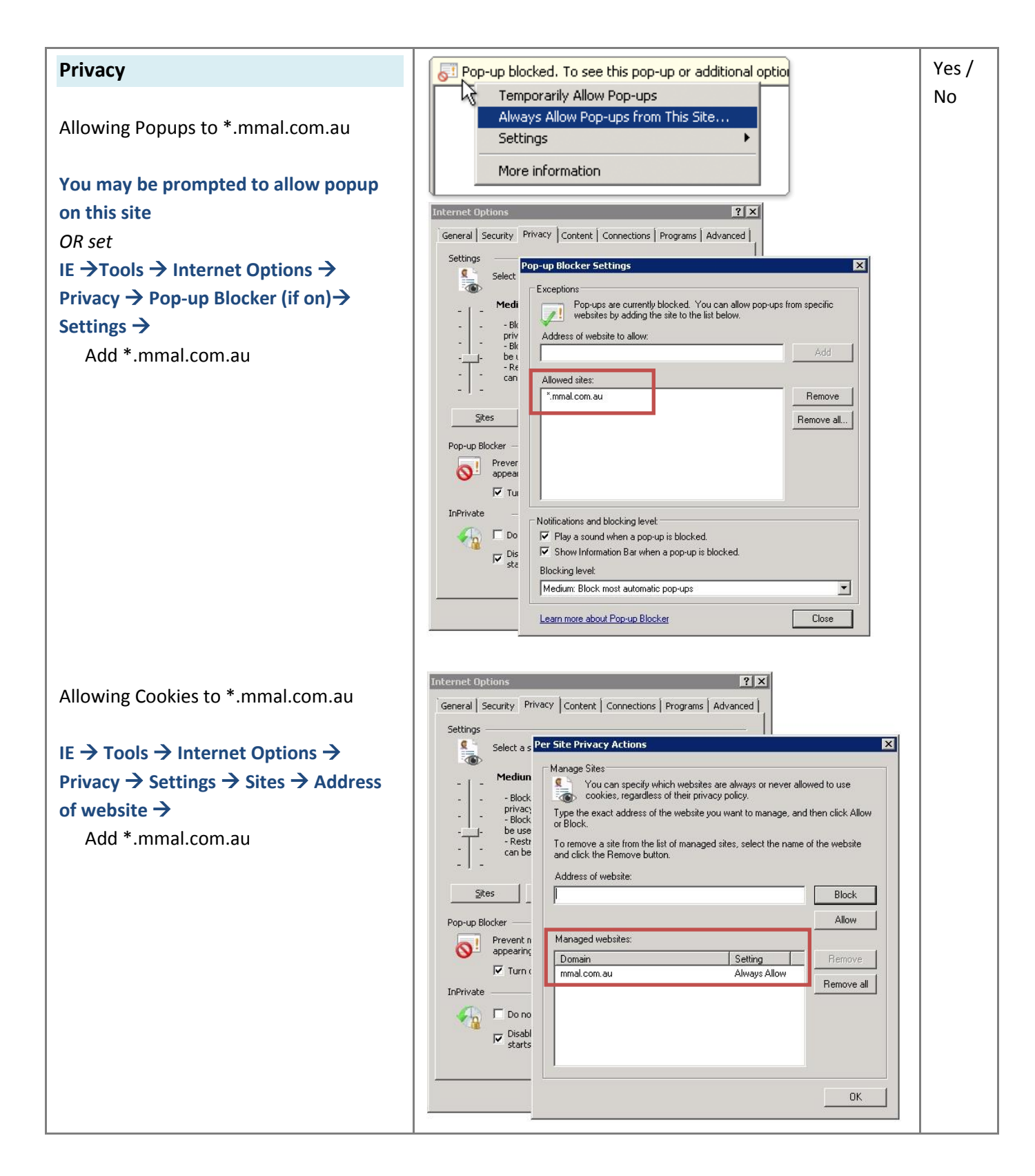

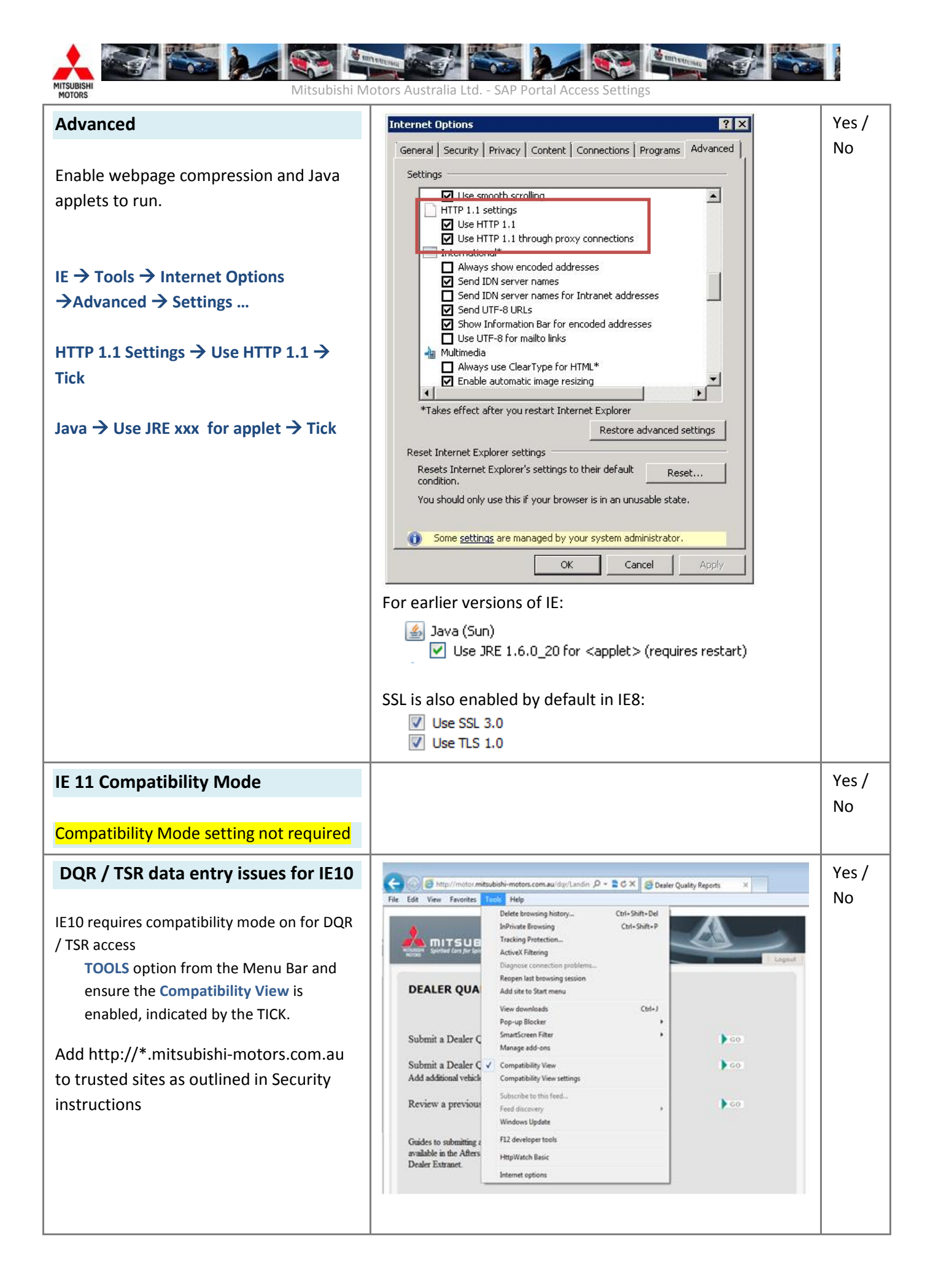

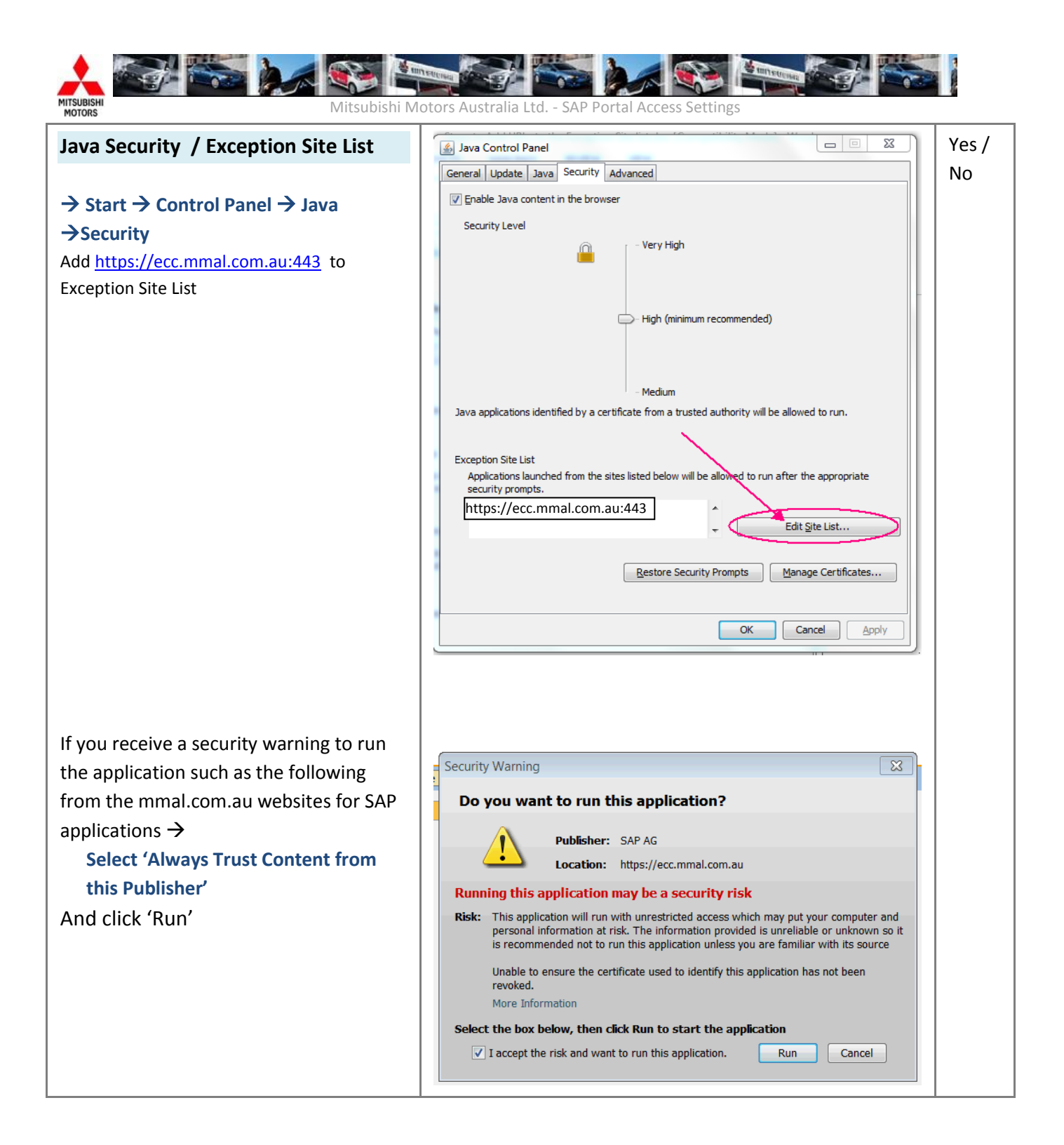

For issues with PC or general internet access, please contact your local dealership IT Support team.

For further assistance specific to SAP settings in this document, please contact SAP System Support on 1300 1300 99.